## 2.7 Composite functions

## 2.7.1 Graph the composition of two functions

Suppose you want graph  $(f \circ g)(x)$  for the following functions:

$$f(x) = x^2 - 2x + 5,$$
  $g(x) = \frac{x+3}{4}.$ 

- ① Create a new document, press and select Add Calculator.
- ② Enter the two expressions f(x) and g(x), each in a different line. To do this, write ' $\mathbf{f}(\mathbf{x})$ ' and press **ctrl** then **i**. Then, write the expression function of x. Do the same for g(x).
- 3 Write f(g(x)) in a third line and press enter. The result is displayed:

| <b>∢</b> 1.1 ▶          | *Doc | CAPS RAD 📘 🗙                                   |
|-------------------------|------|------------------------------------------------|
| $f(x):=x^2-2 \cdot x+5$ |      | Done                                           |
| $g(x) := \frac{x+3}{4}$ |      | Done                                           |
| <i>f</i> (g(x))         |      | $\frac{x^2}{16} - \frac{x}{8} + \frac{65}{16}$ |
|                         |      |                                                |

- To plot the function, open a new page by pressing **t** then **b**. Select Add Graphs.
- **5** Write f1(x) = f(g(x))' and press enter .
- Choose an appropriate window. To do that, press and select Window /Zoom > Window Settings. Enter the appropriate values of Xmin, Xmax, Ymin and Ymax. The following graph should be displayed (with Xmin=-30, Xmax=30, Ymin=-100, Ymax=100):

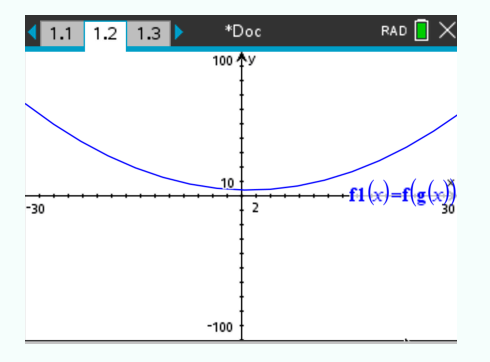

## 2.7.2 Compute specific value of the composition of two functions

Suppose you want to evaluate  $(f \circ g)(1)$  for the following functions:

$$f(x) = x^2 - 2x + 5 \qquad \qquad g(x) = \frac{x+3}{4}.$$

① Create a new document, press and select Add Calculator.

② Enter the two expressions f(x) and g(x), each in a different line. To do this, write  $\mathbf{f}(\mathbf{x})'$  and press  $\mathbf{ctrl}$  then  $\mathbf{free}$ . Then, write the expression function of x. Do the same for g(x).

3 Write f(g(1))' in a third line and press  $\overline{e_{nter}}$ . The result is displayed:

| ◀ 1.1 1.2 1.3 ▶         | *Doc | CAPS RAD | × |
|-------------------------|------|----------|---|
| $f(x):=x^2-2 \cdot x+5$ |      | Done     | • |
| $g(x) := \frac{x+3}{4}$ |      | Done     |   |
| f(g(1))                 |      | 4        |   |
| I                       |      |          |   |
|                         |      |          |   |

The result should be 4. Thus  $(f \circ g)(1) = 4$ .

SCIENTIA